# MANUAL

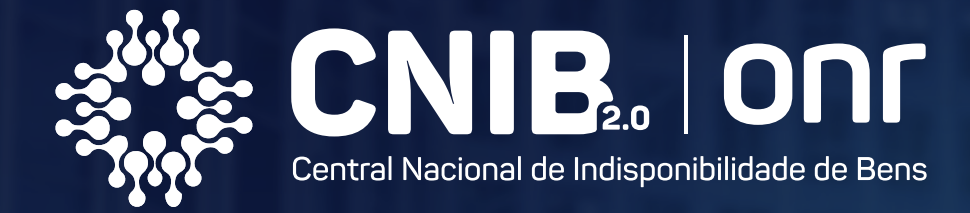

# Poder Judiciário

# .i.ON

Operador Nacional do Sistema de Registro Eletrônico de Imóveis

### APRESENTAÇÃO

A Central Nacional de Indisponibilidade de Bens é um sistema que integra ordens judiciais e administrativas sobre indisponibilidade de bens.

Este manual foi elaborado com o propósito de fornecer instruções sobre o uso do sistema, abrangendo aspectos relacionados ao acesso e utilização da plataforma.

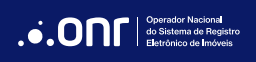

### ÍNDICE

| 1. Acesso ao site     | 4  |
|-----------------------|----|
| 2. Dashboard          | 9  |
| 3. Enviar ordem       | 11 |
| 4. Cancelar ordem     |    |
| 5. Aprovar ordem      |    |
| 6. Segunda via        | 43 |
| 7. Ordens Respondidas |    |
| 8. Histórico          | 45 |
| 9. Consultar          |    |
| 10. Usuários          |    |

MANUAL - CNIB 2.0 - PODER JUDICIÁRIO V 1.0

#### 1. ACESSO AO SITE

A Central Nacional de Indisponibilidade de Bens está publicada na internet por meio do endereço https://indisponibilidade.onr.org.br.

Para acessar a CNIB, é necessário ter o Certificado Digital ICP-Brasil tipo A3.

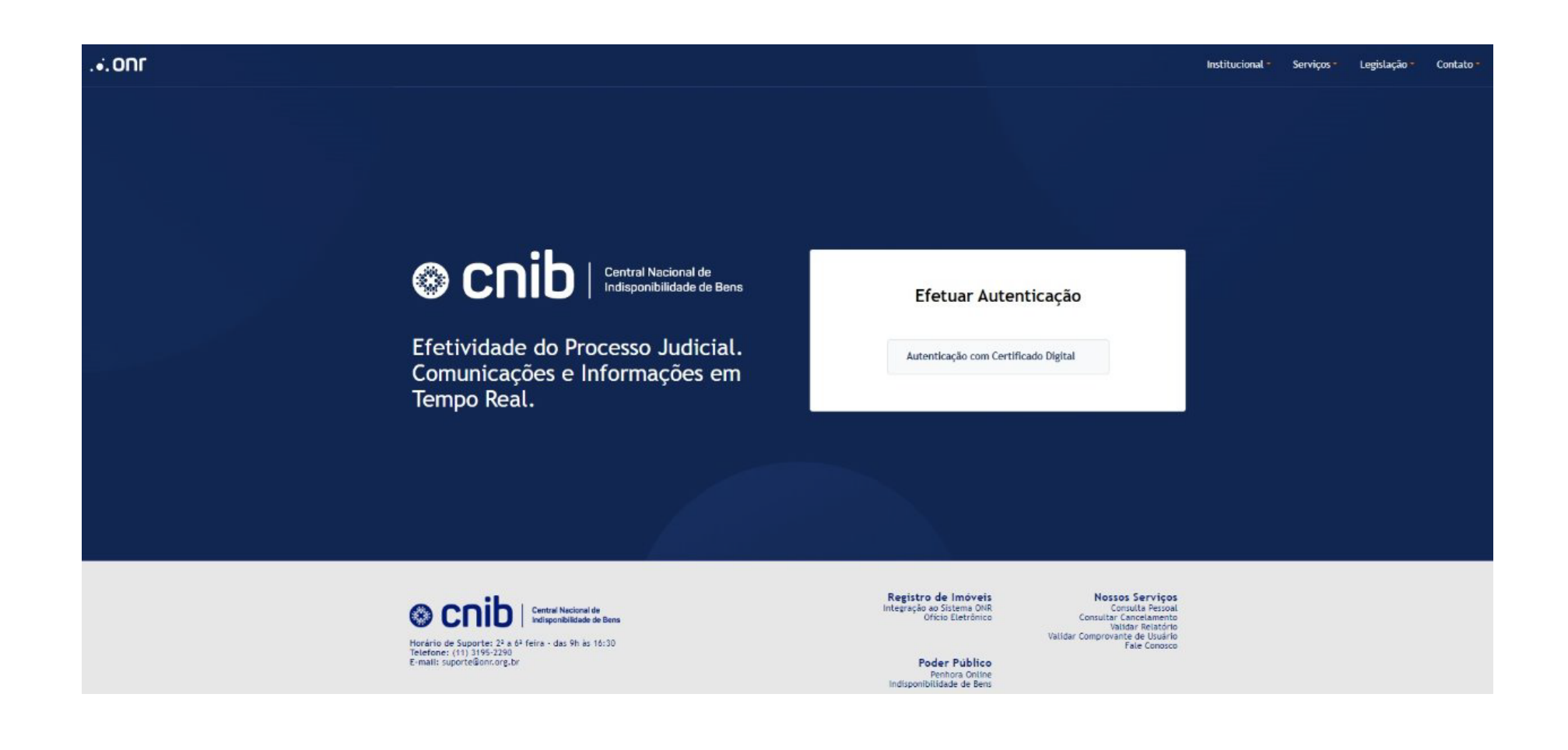

Acesse o site **indisponibilidade.onr.org.br** e clique em **"Autenticação com Certificado Digital**".

## Efetuar Autenticação

Autenticação com Certificado Digital

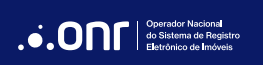

Selecione o certificado digital e clique em "Acessar".

O sistema também permite o acesso com certificado em nuvem.

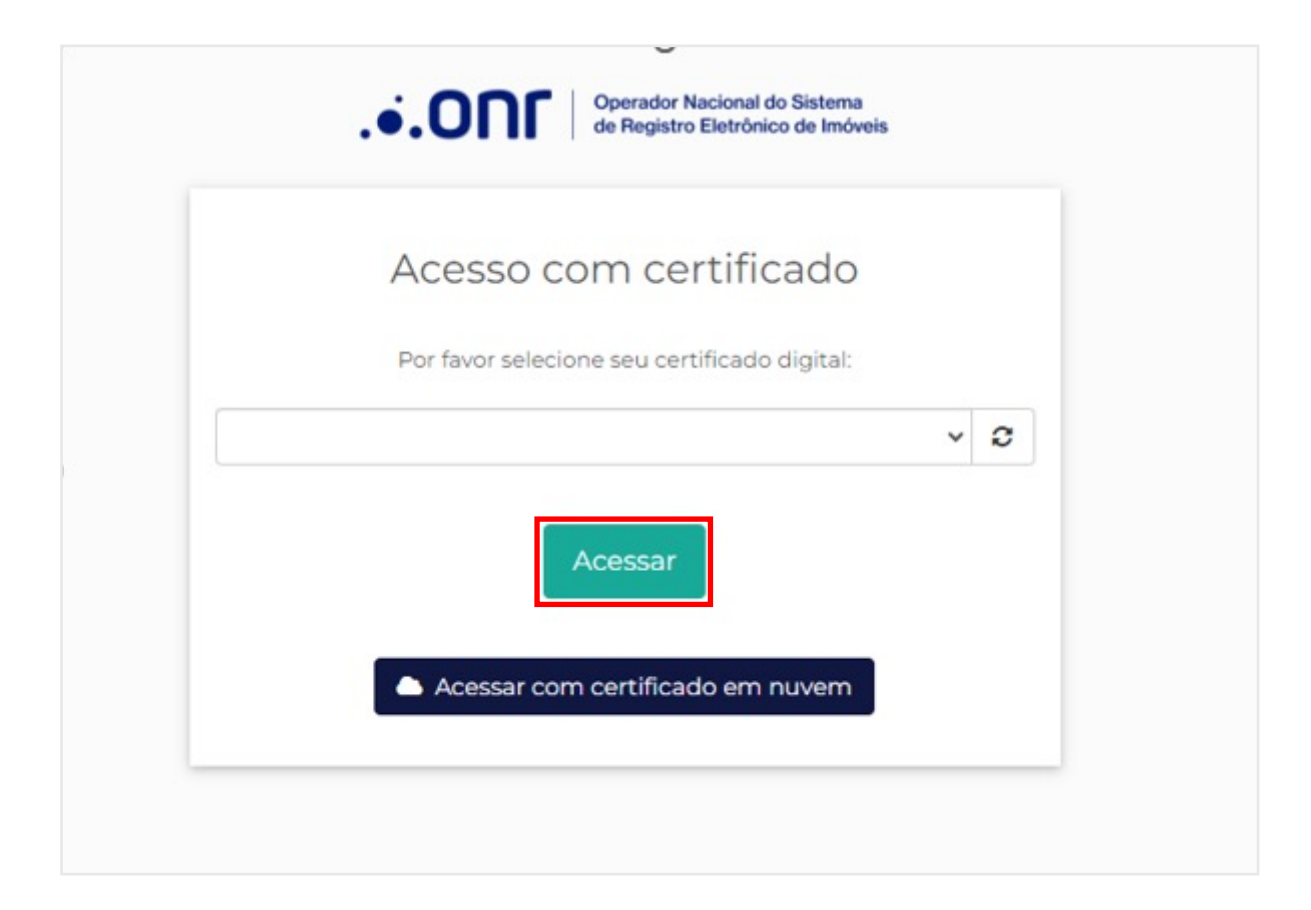

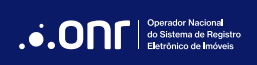

Ao acessar o sistema pela primeira vez, aparecerá a tela abaixo solicitando o preenchimento dos dados.

Após o preenchimento, clique em "**Enviar**".

| de Registro Eletrônico de Imóveis                                                            |
|----------------------------------------------------------------------------------------------|
| Bem-vindo                                                                                    |
| Para completar seu primeiro acesso, por favor verifique e complete<br>as informações abaixo: |
| CPF                                                                                          |
| Nome completo                                                                                |
| Email                                                                                        |
| Telefone 🔹 🔹                                                                                 |
| Enviar                                                                                       |
| Selecionar outro certificado                                                                 |

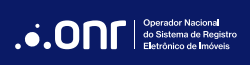

Após confirmação dos dados de primeiro acesso, ao clicar em "**Autenticar com Certificado Digital**" na página inicial, o sistema irá redirecionar para o acesso à plataforma. Informe o Perfil e a Entidade e clique em "**Confirmar e Acessar**".

| ← SAIR                | •• |
|-----------------------|----|
| Acesso                |    |
| Tribunal - Magistrado | ~  |
| 1ª Vara do Trabalho   | ~  |
| Confirmar e Acessar   |    |

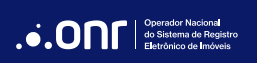

MANUAL - CNIB 2.0 - PODER JUDICIÁRIO V 1.0

#### 2. DASHBOARD

Ao acessar a plataforma CNIB 2.0, o usuário terá acesso ao dashboard dos pedidos.

| nib   Central Nacional de<br>Independêntididade de Bena Início - Ordem - | Consultar 🕶 Usuários 🕶 Fa          | le Conosco Manuais          |                                 | Q Tribunal - Magistrado           |
|--------------------------------------------------------------------------|------------------------------------|-----------------------------|---------------------------------|-----------------------------------|
| Dashboard<br>Bem-vindo(a), Dr(a)                                         |                                    |                             |                                 | Enviar Ordem                      |
| Z                                                                        | 4                                  | F                           | P                               | Ð                                 |
| <b>2</b><br>Assinar Cancelamento                                         | <b>O</b><br>Recusas sem Prenotação | 0<br>Processos Prenotados   | <b>O</b><br>Notas de Exigências | <b>O</b><br>Processos Registrados |
| LINKS ÚTEIS                                                              |                                    |                             |                                 |                                   |
| Consulta Detalhada Consulta Simp                                         | olificada Lista de Usuários        | Ajuda e Manuais             |                                 |                                   |
| ORDENS PENDENTES DE APROVAÇÃO                                            |                                    |                             |                                 |                                   |
| Protocolo                                                                | Data                               | N° Processo                 | Status                          | Ações                             |
|                                                                          |                                    | (1)                         |                                 |                                   |
|                                                                          |                                    | Nenhum processo pendente de | aprovação                       |                                   |

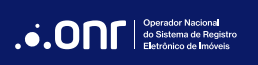

Na parte superior da tela, será exibido o menu do sistema com todas as opções de acesso e ações disponíveis.

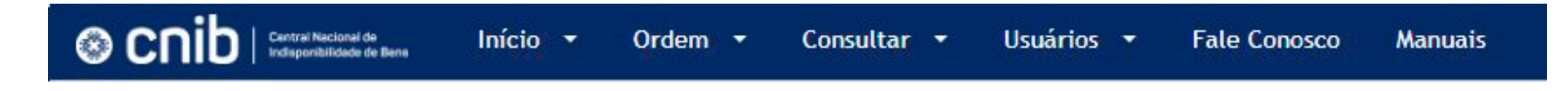

Em "**Início**", o usuário terá acesso ao Dashboard.

Ao clicar em "Ordem", ficarão disponíveis todas as ações referentes às Ordens de Indisponibilidade.

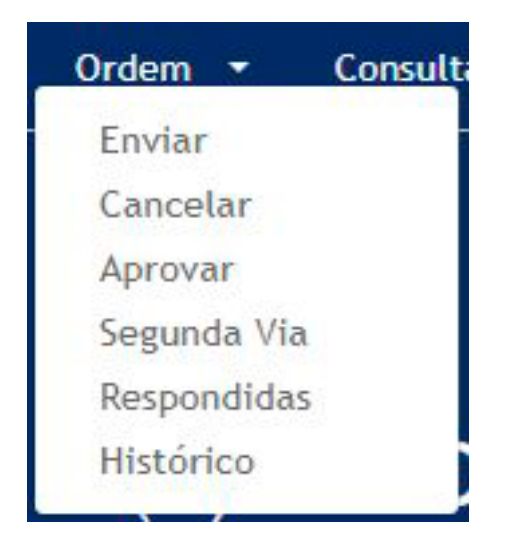

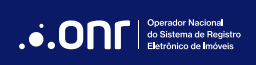

MANUAL - CNIB 2.0 - PODER JUDICIÁRIO V 1.0

#### 3. ENVIAR ORDEM

Para enviar uma Ordem de Indisponibilidade, clique em "Ordem > Enviar".

Preencha as informações solicitadas.

| Dashboard / Enviar Ordem<br>Enviar Ordem                               |                                  | 1 Enviar Processo / 2 Be | ens / 3 Matrículas / 4 Ordem / 5 Protocolo |
|------------------------------------------------------------------------|----------------------------------|--------------------------|--------------------------------------------|
|                                                                        |                                  |                          |                                            |
| Número do Processo<br>Padronizado Outros                               | NNNNNN-DD.AAAA<br>NNNNNN-DD.AAAA | J.TR<br>5.02             | NNNN<br>0000                               |
| Nome do Processo<br>Defina um nome para facilitar uma pesquisa futura. | Nome do Processo<br>(Selecione)  |                          | ~                                          |
| Informar o valor da dívida?                                            |                                  |                          |                                            |

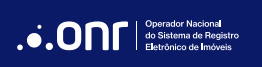

Preencha todos os campos e clique em "**Confirmar**".

| Executado/Réu                            | CPF ou CNPJ do executado a ser pesquisado |             |           |
|------------------------------------------|-------------------------------------------|-------------|-----------|
|                                          | 000.000.000-00                            |             | Ð         |
|                                          |                                           |             |           |
|                                          |                                           |             |           |
| Adicionados por você                     |                                           |             |           |
|                                          | Nome ou Razão Social                      | CPF ou CNPJ | Ações     |
|                                          |                                           |             | Ē         |
|                                          |                                           |             |           |
|                                          |                                           |             |           |
| Processo tramita sob segredo de justiça? |                                           |             |           |
| Não Sim                                  |                                           |             |           |
|                                          |                                           |             |           |
|                                          |                                           |             | Confirmar |
|                                          |                                           |             |           |
|                                          |                                           |             |           |

Confirme os dados da Ordem de Indisponibilidade e, caso queira realizar a Pesquisa Nacional de Bens em Estado(s) específico(s), selecione-o(s) abaixo.

Caso queira realizar uma Pesquisa Nacional, clique em "**Pesquisa Nacional**" e a busca será realizada em todos os Estados.

| Dashboard / Enviar Ordem<br>Enviar Ordem                    |                                                                                                    | 1 Enviar Processo / 2 Ben                                                                 | s / 3 Matrículas / 4 Ordem / 5 Protocolo |
|-------------------------------------------------------------|----------------------------------------------------------------------------------------------------|-------------------------------------------------------------------------------------------|------------------------------------------|
| Dados da Ordem                                              | Número do Processo                                                                                    | Nome do Processo<br>PROCESSO DE EXECUÇÃO JUDICIAL OU<br>CUMPRIMENTO DE SENTENÇA           | Quant. Executados/Réus<br>1              |
| Selecione quais CPFs/CNPJs serão consultados.               |                                                                                                    |                                                                                           |                                          |
| V Nome / Razão Social                                       |                                                                                                    | CPF / CNPJ                                                                                |                                          |
| $\checkmark$                                                |                                                                                                    |                                                                                           |                                          |
|                                                             | Pesquisa Nacional de Bens - Pi<br>Caso deseje buscar por Estados, selecione-o                         | NB<br>s abaixo:                                                                           |                                          |
| Acre Alagoas Amapá Amazonas Bahia Cea<br>Rio de Janeiro Rio | rá Distrito Federal Espírito Santo Goiás Maranh<br>Grande do Norte Rio Grande do Sul Rondônia Roraima | aão Mato Grosso do Sul Minas Gerais Pará Pr<br>Santa Catarina São Paulo Sergipe Tocantins | araiba Paraná Pernambuco Piauí           |
| Voltar                                                      |                                                                                                    |                                                                                           | Pesquisa Nacional                        |

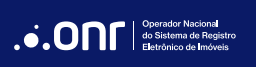

Se o processo cadastrado for "**PROCESSO DE EXECUÇÃO JUDICIAL OU CUMPRIMENTO DE SENTENÇA**" e o executado/réu possuir patrimônio localizado pela Pesquisa de Bens, o sistema irá apresentar a mensagem abaixo:

| Número do Processo                                                                  | Nome do Processo<br>PROCESSO DE EXECUÇÃO JUDICIAL OU<br>CUMPRIMENTO DE SENTENÇA |
|-------------------------------------------------------------------------------------|---------------------------------------------------------------------------------|
| Atenção                                                                             | ×                                                                               |
| Deseja cadastrar Penhora dos Imóveis?<br>Acesse o Link: <u>ONR - Penhora Online</u> |                                                                                 |
|                                                                                     | Fechar                                                                          |

O resultado da pesquisa será exibido na tela. O sistema permite o filtro por **Estado**, **Comarca** e **Serventia**. Selecione os imóveis desejados ou clique em **Continuar para Indisponibilidade Genérica** para enviar para todos os Cartórios, sem mencionar uma matrícula específica.

| Dados da Ordem                                                                                                    | Número do Processo                                                                   | Nome do              | Processo                |                   |                           | Quant, Executados/Réus<br>1 |                                  |          |
|----------------------------------------------------------------------------------------------------|--------------------------------------------------------------------------------------|----------------------|-------------------------|-------------------|---------------------------|-----------------------------|----------------------------------|----------|
| Nome / Razão Social<br>Resultado da Pesquisa                                                                                |                                                                                      |                      |                         |                   |                           |                             | C<br>Adicionar Matricula/Tri     | CPF/CNPJ |
| Atenção!     O resultado da pesquisa informa todas as matrículas em que o CPF/CNPJ pesquisado, por qualquer motivo, está re | lacionado a algum ato nelas praticado. Confira a propriedade imobiliária ou titulari | dade de direito visu | alizando a matrícula an | es de enviar a or | dem de indisponibilidade. |                             |                                  |          |
| Filtrar por Estado   Filtrar por Comarca  Ver Itens selecionados                                                            |                                                                                      | ~                    | Filtrar por Serventia   |                   |                           |                             | Filtrar                          | *        |
| UF Comarca                                                                                                    | Serventia Orige                                                                      | n                    | N° Matrícula            | Matricula         | Tîtularidade (j)          | Indisponibilizar            | Proibir REURB (j)                |          |
|                                                                                                    |                                                                                      |                      |                         | ٢                 | O Sim O Não               |                             |                                  |          |
|                                                                                                    |                                                                                      |                      |                         | ٢                 | Sim Não                   |                             |                                  |          |
|                                                                                                    |                                                                                      |                      |                         | ٢                 | O Sim O Não               |                             |                                  |          |
|                                                                                                    |                                                                                      |                      |                         | 0                 | Sim Não                   |                             |                                  | •        |
| Voltar                                                                                                    |                                                                                      |                      |                         |                   |                           |                             | Continuar para indisponibilidade | genérica |

Ao consultar o resultado da Pesquisa Nacional de Bens, o sistema irá disponibilizar a coluna de Matrícula. Ao clicar no ícone 🤷 , será feito download da imagem da matrícula para simples consulta. Além disso, o sistema conta com as colunas de Titularidade, Indisponibilizar e Proibir REURB.

| UF | Comarca | Serventia | Origem           | Nº Matrícula | Matrícula | Titularidade (j) | Indisponibilizar | Proibir REURB (i) |  |
|----|---------|-----------|------------------|--------------|-----------|------------------|------------------|-------------------|--|
|    |         |           | PESQUISA DE BENS |              |           | Sim Não          |                  |                   |  |
|    |         |           | PESQUISA DE BENS |              |           | Sim Não          |                  |                   |  |

Se for marcada a opção "**não**" na coluna de titularidade, o sistema abrirá a janela abaixo para que o Juiz possa cadastrar propriedade de direito. Preencha todos os campos e clique em "**Salvar**".

| Cadastrar Propriedade         | de Direito |                    |    | ×                                                                         |
|-------------------------------|------------|--------------------|----|---------------------------------------------------------------------------|
| CPF / CNPJ                    | Q Indique  | a pessoa constrita | () | A responsabilidade patrimonial foi decretada<br>pelo MM Juiz no processo. |
| Data da Decisão<br>dd/mm/aaaa |            | Folha              |    |                                                                           |
| Fechar                        |            |                    |    | Salvar                                                                    |

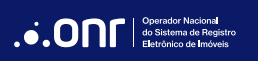

Após selecionar a(s) matrícula(s), clique em "Continuar para Indisponibilidade específica".

| Ver itens selecionados |         |           |                  |              |           |                  |                  |                               |       |
|------------------------|---------|-----------|------------------|--------------|-----------|------------------|------------------|-------------------------------|-------|
| UF                     | Comarca | Serventia | Origem           | N° Matrícula | Matrícula | Titularidade (i) | Indisponibilizar | Proibir REURB (i)             | Î     |
|                        |         |           | PESQUISA DE BENS |              | 0         | Sim Não          | $\checkmark$     |                               |       |
|                        |         |           | PESQUISA DE BENS |              | ٢         | Sim Não          | $\checkmark$     |                               |       |
|                        |         |           | PESQUISA DE BENS |              | ٢         | Sim Não          |                  |                               |       |
|                        |         |           | PESQUISA DE BENS |              | 0         | Sim Não          |                  |                               |       |
|                        |         |           | PESQUISA DE BENS |              | 0         | Sim Não          |                  |                               | *     |
|                        |         |           |                  |              |           |                  |                  |                               |       |
| Voltar                 |         |           |                  |              |           |                  | Continuar        | para indisponibilidade especí | ífica |

Confirme os dados e clique em "Enviar Indisponibilidade".

| Dados da Ordem                                                                              | Número do Processo                                             | Nome do Processo<br>PROCESSO DE EXECUÇÃO JUDICIAL OU<br>CUMPRIMENTO DE SENTENÇA | Quant. Executados/Réus<br>1 |
|---------------------------------------------------------------------------------------------|----------------------------------------------------------------|---------------------------------------------------------------------------------|-----------------------------|
| Indisponibilidade Genérica                                                                  |                                                                |                                                                                 |                             |
| Priorizar a prenotação da presente ordem à ordem registral regul                            | ar? (j)                                                        |                                                                                 |                             |
| A Indisponibilidade atinge todo patrimônio imobiliário e quotas sociais específicas e indiv | idualizadas do requerido, integrantes de capital social de soc | ciedades simples registradas no Registro Civil das Pessoas Jurídicas.           |                             |
| Nome / Razão Social                                                                         |                                                                | CPF / CNPJ                                                                      |                             |
| 1 Itens                                                                                     |                                                                |                                                                                 |                             |
|                                                                                             |                                                                |                                                                                 |                             |
| Voltar                                                                                      |                                                                |                                                                                 | Enviar Indisponibilidade    |

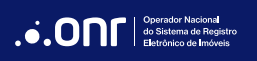

O sistema pedirá a confirmação do envio da indisponibilidade. Clique em "**Sim**" para prosseguir com o envio ou em "**Voltar**" para alterar as informações.

| Confirmar                                                | ×   |
|----------------------------------------------------------|-----|
| Tem certeza que deseja enviar 1<br>indisponibilidade(s)? |     |
| Voltar                                                   | Sim |

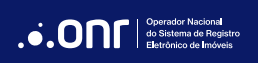

Após realizar o envio, o sistema apresentará o protocolo.

| Dashboard / Enviar Ordem<br>Enviar Ordem       |                    |                                    | 1 Enviar Processo / 2 Bens / 3 Matrículas / 4 | Ordem / 5 Protocolo     |
|------------------------------------------------|--------------------|------------------------------------|-----------------------------------------------|-------------------------|
|                                                |                    |                                    |                                               |                         |
| Ordem Enviada com Sucesso                      |                    |                                    |                                               |                         |
| ✓ Abaixo estão as informações da ordem enviada |                    |                                    |                                               |                         |
| Protocolo                                      | Número do Processo | Nome do Processo<br>PROCESSO CÍVEL | Quant. Executados/Réus<br>1                   |                         |
| Ver Detalhes do Protocolo IE                   |                    |                                    |                                               | Voltar para a Dashboard |
|                                                |                    |                                    |                                               |                         |

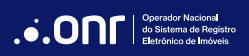

Se, no momento de enviar a Ordem, não for selecionada nenhuma matrícula, vá em "**Continuar para Indisponibilidade genérica**".

| Dados da Ordem                                                                                                    | Número do Processo                                                                        | Nome do Processo<br>PROCESSO DE EXECUÇÃO JUDICIA<br>SENTENÇA              | AL OU CUMPRIMENTO DE              | Quant. Executados/Réus<br>1 |                                         |             |
|----------------------------------------------------------------------------------------------------|-------------------------------------------------------------------------------------------|---------------------------------------------------------------------------|-----------------------------------|-----------------------------|-----------------------------------------|-------------|
| Nome / Razão Social<br>Resultado da Pesquisa                                                                                                    |                                                                                           |                                                                           |                                   |                             | CPF/C<br>Adicionar Matricula/Transcriç  | CNPJ<br>ção |
| Atençãol     O resultado da pesquisa informa todas as matrículas em que o CPF/CNPJ pesquisado, por qualquer motivo, está rel     Filtrar por Estado     Filtrar por Estado     Filtrar por Comarca | actonado a algum ato nelas praticado. Confira a propriedade imobiliária ou titularidade e | de direito visualizando a matrícula antes de env<br>Filtrar por Serventia | iar a ordem de indisponibilidade. |                             | Filtrar                                 |             |
| Ver Itens selecionados UF Comarca                                                                                                    | Serventia Origem                                                                          | N° Matricula Matric                                                       | ula Titularidade (j)              | Indisponibilizar            | Proibir REURB (j)                       | Â           |
|                                                                                                    | PESQUISA DE BEN                                                                           | 5                                                                         |                                   |                             |                                         |             |
|                                                                                                    | PESQUISA DE BEN                                                                           | s                                                                         |                                   |                             |                                         | -           |
| Voltar                                                                                                    |                                                                                           |                                                                           |                                   |                             | Continuar para indisponibilidade genéri | ica         |

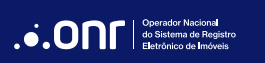

O sistema apresentará a mensagem abaixo. Clique em "**Sim**" para continuar.

| Atenção                                                                                      | ×   |
|----------------------------------------------------------------------------------------------|-----|
| Não houve seleção de nenhuma matrícula. Deseja continuar para indisponibilidade<br>genérica? |     |
| Não                                                                                          | Sim |

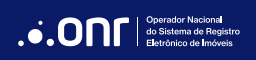

Após confirmar que nenhuma matrícula foi selecionada, o sistema irá apresentar o alerta referente ao valor da dívida. Clique em "Sim" para continuar.

| Atenção                                         | ×                                            |
|-------------------------------------------------|----------------------------------------------|
| O valor da dívida foi informado em<br>genérica? | reais.Deseja seguir para a indisponibilidade |
| Não                                             | Sim                                          |

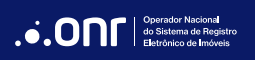

Confirme os dados e clique em "Enviar Indisponibilidade".

| Dados da Ordem                                                                                   | Número do Processo                                                | Nome do Processo<br>PROCESSO DE EXECUÇÃO JUDICIAL OU<br>CUMPRIMENTO DE SENTENÇA | Quant. Executados/Réus<br>1 |
|--------------------------------------------------------------------------------------------------|-------------------------------------------------------------------|---------------------------------------------------------------------------------|-----------------------------|
| Indisponibilidade Genérica                                                                       |                                                                   |                                                                                 |                             |
| Priorizar a prenotação da presente ordem à ordem registral regular?                              | 0                                                                 |                                                                                 |                             |
| A Indisponibilidade atinge todo patrimônio imobiliário e quotas sociais específicas e individual | lizadas do requerido, integrantes de capital social de sociedades | simples registradas no Registro Civil das Pessoas Jurídicas.                    |                             |
| Nome / Razão Social                                                                              | CPF / C                                                           | LdN                                                                             |                             |
| 1 Itens                                                                                          |                                                                   |                                                                                 |                             |
| Voltar                                                                                           |                                                                   |                                                                                 | Enviar Indisponibilidade    |

O sistema apresentará um alerta de confirmação. Clique em "**Sim**" para continuar.

| Confirmar                                                | ×   |
|----------------------------------------------------------|-----|
| Tem certeza que deseja enviar 1<br>indisponibilidade(s)? |     |
| Voltar                                                   | Sim |

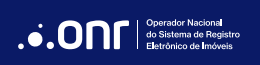

Após realizar o envio, o sistema apresentará o protocolo.

| Dashboard / Enviar Or<br>Enviar Ore | dem                             |                    |                                    | 1 Enviar Processo | 2 Bens              | 3 Matrículas / | 4 Ordem /     | 5 Protocolo |
|-------------------------------------|---------------------------------|--------------------|------------------------------------|-------------------|---------------------|----------------|---------------|-------------|
|                                     |                                 |                    |                                    |                   |                     |                |               |             |
| Ordem Env                           | iada com Sucesso                |                    |                                    |                   |                     |                |               |             |
| ✓ Abaixo estão                      | as informações da ordem enviada |                    |                                    |                   |                     |                |               |             |
| Protocolo                           |                                 | Número do Processo | Nome do Processo<br>PROCESSO CÍVEL | Quan<br>1         | it. Executados/Réus |                |               |             |
| Ver Detalhes d                      | o Protocolo IA                  |                    |                                    |                   |                     |                | Voltar para a | Dashboard   |

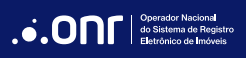

#### 4. CANCELAR ORDEM

Para cancelar uma Ordem de Indisponibilidade clique em "Ordem > Autorizar Cancelamento".

Preencha os campos abaixo, informe se o cancelamento será total ou parcial e clique em "**Pesquisar**".

| ard / Autorizar Cancelamento |                    |            |           |
|------------------------------|--------------------|------------|-----------|
|                              |                    |            |           |
| Número do Protocolo          | Número do Processo | CPF / CNPJ |           |
| Número do Protocolo          | Número do Processo | CPF / CNPJ | Pesquisar |
|                              |                    |            |           |

Para fazer o cancelamento de uma indisponibilidade específica, utilize um dos filtros para encontrar o processo. Informe se o cancelamento será total ou parcial. Após, clique na última coluna "**Cancelar**" e depois em "**Confirmar**".

| izar Cancelamento   |                    |                           |                     |        |              |
|---------------------|--------------------|---------------------------|---------------------|--------|--------------|
|                     |                    |                           |                     |        |              |
|                     |                    |                           |                     |        |              |
|                     |                    | IOTAL                     |                     |        |              |
| lúmero do Protocolo | Número do Processo |                           | CPF / CNPJ          |        | Becauicar    |
|                     | Número do Proces   | 50                        | CPF / CNPJ          |        | resquisar    |
| Protocolo           | Processo           | Tipo de Indisponibilidade | Organização         | Partes | Cancelar     |
|                     |                    | Específica                | 1ª Vara do Trabalho | 8      | $\checkmark$ |
|                     |                    |                           |                     |        |              |
|                     |                    |                           |                     |        | Confirmar    |

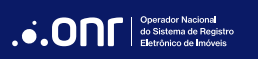

Preencha os dados do advogado e clique em "ENVIAR CANCELAMENTO".

| Dashboa<br>Env | rd / Enviar Autorização de Cancelamento<br>iar Autorização de Cancelamento                                   |                                                                              |  |
|----------------|----------------------------------------------------------------------------------------------------|------------------------------------------------------------------------------|--|
|                |                                                                                                    |                                                                              |  |
|                | Você está realizando o <b>cancelamento total</b> da ordem de indisponibilidade - Protocolo Nº cadastrado por | . Deseja confirmar?                                                          |  |
|                | Número do Processo                                                                                           | Nome do Processo<br>Processo de execução judicial ou cumprimento de sentença |  |
|                |                                                                                                    |                                                                              |  |
|                | Dados da Ordem                                                                                               |                                                                              |  |
|                | CNPJ                                                                                                    | Razão Social                                                                 |  |
|                |                                                                                                    |                                                                              |  |
|                |                                                                                                    |                                                                              |  |
|                | Dados do Advogado                                                                                            |                                                                              |  |
|                | Informe o e-mail do advogado que receberá as informações do cancelamento                                     | Confirmação do e-mail do advogado                                            |  |
|                |                                                                                                    |                                                                              |  |
|                |                                                                                                    |                                                                              |  |
|                | Voltar                                                                                                    | Enviar Cancelamento                                                          |  |
|                |                                                                                                    |                                                                              |  |

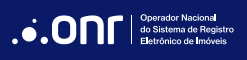

Selecione o Certificado Digital e clique em "Assinar".

| Assinar Digitalmente            | ×       |
|---------------------------------|---------|
| Selecione o Certificado Digital |         |
|                                 | ~       |
| Atualizar Certificados          | Assinar |
| Atualizar Certificados          | Assinar |

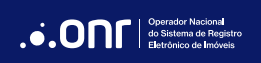

O sistema apresentará os detalhes do cancelamento.

| lhes da Autorização de Carcelamento<br>Ilhes da Autorização de Ca | ancelamento                                        |                                                                        |                                                       |
|-------------------------------------------------------------------|----------------------------------------------------|------------------------------------------------------------------------|-------------------------------------------------------|
|                                                                   |                                                    |                                                                        |                                                       |
| Dados da Ordem                                                    |                                                    |                                                                        |                                                       |
| Número do Processo                                                | Nome do Processo                                   |                                                                        |                                                       |
|                                                                   | Processo de execução judicial ou cumprimento de se | ntença                                                                 |                                                       |
|                                                                   | FOI AUTORIZADO O                                   | CANCELAMENTO DA INDISPONIBILIDADE ABAIXO NO DIA 17/06/2024 as 09:32:48 |                                                       |
| Status da Ordem de Cancelamento                                   |                                                    |                                                                        |                                                       |
| Status                                                            | Aprovado por                                       | Data de Aprovação                                                      | Protocolo                                             |
| Enviado                                                           |                                                    |                                                                        |                                                       |
| Status da Criação da Ordem                                        |                                                    |                                                                        |                                                       |
| Status                                                            | Aprovado por                                       | Data de Aprovação                                                      | Protocolo                                             |
| Enviado                                                           |                                                    |                                                                        |                                                       |
| Processo tramita sob segredo de justiça                           |                                                    |                                                                        |                                                       |
| Não                                                               |                                                    |                                                                        |                                                       |
|                                                                   |                                                    |                                                                        |                                                       |
| CNPJ: / Razão Social:                                             |                                                    |                                                                        |                                                       |
|                                                                   |                                                    |                                                                        |                                                       |
|                                                                   |                                                    |                                                                        | Voltar para a Dashboard Cancelar Outra Ordem Imprimir |
|                                                                   |                                                    |                                                                        |                                                       |

Para fazer o cancelamento de uma indisponibilidade de uma ordem decretada com segredo de justiça, utilize um dos filtros para encontrar o processo.

Informe se o cancelamento será total ou parcial. Após, clique na última coluna "Cancelar" e depois em CONFIRMAR.

| d / Autorizar Cancelamento<br>prizar Cancelamento |                    |                           |                     |        |              |
|---------------------------------------------------|--------------------|---------------------------|---------------------|--------|--------------|
|                                                   |                    | <b>Total</b> Parcial      |                     |        |              |
| Número do Protocolo                               | Número do Processo |                           | CPF / CNPJ          |        | Pesquisar    |
| Protocolo                                         | Processo           | Tipo de Indisponibilidade | Organização         | Partes | Cancelar     |
|                                                   |                    | Específica                | 1ª Vara do Trabalho | Đ      | $\checkmark$ |
|                                                   |                    |                           |                     |        | Confirmar    |

Preencha o CPF autorizado a obter a certidão de cancelamento e clique em "ENVIAR CANCELAMENTO".

| Dashboard / Enviar Auto<br>Enviar Aut | rização de Cancelamento<br>orização de Cancelamento                                                                    |                                                                   |                                                                              |               |   |                     |
|---------------------------------------|----------------------------------------------------------------------------------------------------|-------------------------------------------------------------------|------------------------------------------------------------------------------|---------------|---|---------------------|
| Você est                              | á realizando o cancelamento total da ordem de indisponibilidade - Protocolo Nº 202406, 1709.05503097-IA-799 cadastrado | o por Débora Gonçalves Saraiva. Deseja confirmar?                 |                                                                              |               |   |                     |
| Nún                                   | nera da Processo                                                                                                    |                                                                   | Nome do Processo<br>Processo de execução judicial ou cumprimento de sentença |               |   |                     |
| Dados da                              | Orden                                                                                                    |                                                                   |                                                                              |               |   |                     |
| CNP                                   | 2                                                                                                    |                                                                   | Razão Social                                                                 |               |   |                     |
|                                       |                                                                                                    |                                                                   |                                                                              |               |   |                     |
| Proces                                | sso com trâmite sob segredo de justiça                                                                                 | CPF autoritado a obter certidão de cancelamento<br>000.000.000-00 |                                                                              |               |   | Ð                   |
| Adicio                                | onados por você                                                                                                    | Nome ou Bartin Carlal                                             |                                                                              | rise ou rub I |   | Acões               |
|                                       |                                                                                                    |                                                                   |                                                                              |               | 8 | 1,003               |
|                                       |                                                                                                    |                                                                   |                                                                              |               |   |                     |
| Volta                                 | M                                                                                                    |                                                                   |                                                                              |               |   | Enviar Cancelamento |

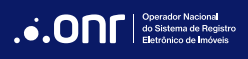

Selecione o Certificado Digital e clique em "Assinar".

| Assinar Digitalmente            | ×       |
|---------------------------------|---------|
| Selecione o Certificado Digital |         |
|                                 | ~       |
| Atualizar Certificados          | Assinar |
| Atualizar Certificados          | Assinar |

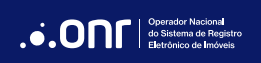

O sistema apresentará os detalhes do cancelamento.

| lhes da Autorização de Carcelamento<br>Ilhes da Autorização de Ca | ancelamento                                        |                                                                        |                                                       |
|-------------------------------------------------------------------|----------------------------------------------------|------------------------------------------------------------------------|-------------------------------------------------------|
|                                                                   |                                                    |                                                                        |                                                       |
| Dados da Ordem                                                    |                                                    |                                                                        |                                                       |
| Número do Processo                                                | Nome do Processo                                   |                                                                        |                                                       |
|                                                                   | Processo de execução judicial ou cumprimento de se | ntença                                                                 |                                                       |
|                                                                   | FOI AUTORIZADO O                                   | CANCELAMENTO DA INDISPONIBILIDADE ABAIXO NO DIA 17/06/2024 as 09:32:48 |                                                       |
| Status da Ordem de Cancelamento                                   |                                                    |                                                                        |                                                       |
| Status                                                            | Aprovado por                                       | Data de Aprovação                                                      | Protocolo                                             |
| Enviado                                                           |                                                    |                                                                        |                                                       |
| Status da Criação da Ordem                                        |                                                    |                                                                        |                                                       |
| Status                                                            | Aprovado por                                       | Data de Aprovação                                                      | Protocolo                                             |
| Enviado                                                           |                                                    |                                                                        |                                                       |
| Processo tramita sob segredo de justiça                           |                                                    |                                                                        |                                                       |
| Não                                                               |                                                    |                                                                        |                                                       |
|                                                                   |                                                    |                                                                        |                                                       |
| CNPJ: / Razão Social:                                             |                                                    |                                                                        |                                                       |
|                                                                   |                                                    |                                                                        |                                                       |
|                                                                   |                                                    |                                                                        | Voltar para a Dashboard Cancelar Outra Ordem Imprimir |
|                                                                   |                                                    |                                                                        |                                                       |

Para fazer um cancelamento parcial, selecione **PARCIAL**, preencha os campos e clique em **PESQUISAR**.

| Dashboard / Autorizar Cancelamento<br>Autorizar Cancelamento           |                                                                                 |           |
|------------------------------------------------------------------------|---------------------------------------------------------------------------------|-----------|
|                                                                        | Total Parcial                                                                   |           |
| Número do Protocolo<br>Número do Protocolo<br>CPF / CNPJ<br>CPF / CNPJ | Número do Processo<br>Número do Processo<br>Tipo de Cancelamento<br>Outros Bens | Pesquisar |

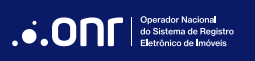

Após encontrar o processo, selecione a última coluna de **CANCELAR** para os imóveis que precisam ser cancelados e clique em **CONFIRMAR**.

| torizar Cancelamento                                                                                                    |            |
|----------------------------------------------------------------------------------------------------|------------|
| Total     Parcial       Numers do Processo     Numers do Processo       CPF / CNPJ     Numers do Processo       CPF / CNPJ     Total do Processo                            |            |
| Total     Parcial       Numers do Processo     Numers do Processo       CPF / CNPJ     Top de Cancelamento       CPF / CNPJ     Top de Cancelamento                         |            |
| Total     Parcial       Número do Processo     Número do Processo       CPF / CIRJ     Top de Cancelamento       CPF / CIRJ     Top de Cancelamento                         |            |
| Total     Parcial       Numers do Processo     Numers do Processo       CPF / CNPJ     Tips de Cancelamento       CPF / CNPJ     Tips de Cancelamento                       |            |
| Total     Parcial       Numers do Processo     Numers do Processo       CPF / CNPJ     Tipo de Cancelamento       CPF / CNPJ     Tipo de Cancelamento                       |            |
| Numere de Pressool     Númere de Pressool       Image: De Pressoon     Númere de Pressoon       CPF / CNPJ     Tipo de Cancelamento       CPF / CNPJ     Image: De pressoon |            |
| Numere do Processo           Immere do Processo           CPF / CNPJ           CPF / CNPJ                                                                                   |            |
| CPF / CNPJ     Tgs de Canoclamento       CPF / CNPJ     Tgs de Canoclamento       CPF / CNPJ     Pesso individi O tutros Bens                                               |            |
| CPF / CNPJ         Tipo de Canoelamento           CPF / CNPJ         O pesso         O turos Bens                                                                           |            |
| CPF / CNPJ                                                                                                    |            |
|                                                                                                    | Docousicar |
|                                                                                                    | Pesquisar  |
|                                                                                                    |            |
| Protocolo Número do Processo Comarca Serventia Bem da Parte CPF / LNPJ Parte Com Restricão                                                                                  | Cancelar   |
|                                                                                                    |            |
| Sim                                                                                                    | • 🗹        |
|                                                                                                    |            |
| Sim                                                                                                    | • ✓        |
|                                                                                                    |            |
|                                                                                                    |            |
|                                                                                                    | Confirmar  |

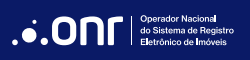

MANUAL - CNIB 2.0 - PODER JUDICIÁRIO V 1.0

Preencha os dados do advogado e clique em **ENVIAR CANCELAMENTO**.

| Informe es e-mail de adregade que restativi a informaçãe de sensalizente<br>Linhone de adregade que restativi a informaçãe de sensalizente<br>Linhone de adregade que restativi a informação de adregade que restativi<br>Linhone de adregade que restativitativi<br>Linhone de adregade que restativitativi<br>Linhone de adregade que restativitativi<br>Linhone de adregade que restativitativitativitativi<br>Linhone de adregade que restativi<br>Linhone de adregade que | Dadee do Adropado                                                         |                                   |
|----------------------------------------------------------------------------------------------------|---------------------------------------------------------------------------|-----------------------------------|
|                                                                                                    | informe e e-mail de adrogade gue receluré as informes(des de caneciamenta | Semimonação de c-mai de salvegade |
|                                                                                                    |                                                                           |                                   |

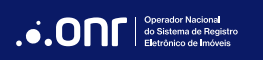

Selecione o Certificado Digital e clique em "Assinar".

| Assinar Digitalmente            | ×       |
|---------------------------------|---------|
| Selecione o Certificado Digital |         |
|                                 | ~       |
| Atualizar Certificados          | Assinar |

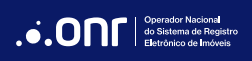

O sistema apresentará os detalhes do cancelamento.

| / Detalhes da Autorização de Cancelamento<br>Ilhes da Autorização de Ca | ancelamento                                        |                   |                                                       |
|-------------------------------------------------------------------------|----------------------------------------------------|-------------------|-------------------------------------------------------|
| 3                                                                       |                                                    |                   |                                                       |
|                                                                         |                                                    |                   |                                                       |
|                                                                         |                                                    |                   |                                                       |
| Dados da Ordem                                                          |                                                    |                   |                                                       |
| Número do Processo                                                      | Nome do Processo                                   |                   |                                                       |
|                                                                         | Processo de execução judicial ou cumprimento de se | ntença            |                                                       |
|                                                                         |                                                    |                   |                                                       |
| Status da Ordem de Cancelamento                                         |                                                    |                   |                                                       |
| Status                                                                  | Aprovado por                                       | Data de Aprovação | Protocolo                                             |
| Enviado                                                                 |                                                    |                   |                                                       |
| Status da Criação da Ordem                                              |                                                    |                   |                                                       |
| Status                                                                  | Aprovado por                                       | Data de Aprovação | Protocolo                                             |
| Enviado                                                                 |                                                    |                   |                                                       |
| Processo tramita sob segredo de justiça                                 |                                                    |                   |                                                       |
| Não                                                                     |                                                    |                   |                                                       |
|                                                                         |                                                    |                   |                                                       |
|                                                                         |                                                    |                   |                                                       |
| CNPJ: / Razão Social:                                                   |                                                    |                   |                                                       |
|                                                                         |                                                    |                   |                                                       |
|                                                                         |                                                    |                   | Voltar para a Dashboard Cancelar Outra Ordem Imprimir |
|                                                                         |                                                    |                   |                                                       |
|                                                                         |                                                    |                   |                                                       |

#### 5. APROVAR ORDEM

Em "Ordem>Aprovar", o sistema exibirá todas as ordens pendentes de aprovação para envio. Em "Ações", serão exibidas as opções "Aprovar", "Visualizar" e "Reprovar".

| Dashboar<br>Apr | ovar Ordem |      |             |                               |       |
|-----------------|------------|------|-------------|-------------------------------|-------|
|                 | Protocolo  | Data | Nº Processo | Status                        | Ações |
|                 |            |      |             | ① Concluído aguarda aprovação |       |

#### 6. SEGUNDA VIA

Em **Ordem > Segunda via**, uma vez a ordem de indisponibilidade emitida, é possível consultá-la novamente pelo protocolo e acessar os detalhes da Ordem enviada.

| Dashboard / <b>Ver Segunda Vi</b> a |                                                                                                    |  |           |
|-------------------------------------|----------------------------------------------------------------------------------------------------|--|-----------|
|                                     |                                                                                                    |  |           |
|                                     |                                                                                                    |  |           |
|                                     |                                                                                                    |  |           |
|                                     |                                                                                                    |  |           |
|                                     |                                                                                                    |  |           |
|                                     |                                                                                                    |  |           |
| Número do Protocolo                 |                                                                                                    |  |           |
|                                     |                                                                                                    |  | <br>      |
|                                     |                                                                                                    |  |           |
| Número do Protocol                  | i de la construcción de la construcción de la construcción de la construcción de la construcción de la constru |  | Pesquisar |
|                                     |                                                                                                    |  |           |
|                                     |                                                                                                    |  |           |
|                                     |                                                                                                    |  |           |
|                                     |                                                                                                    |  |           |
|                                     |                                                                                                    |  |           |

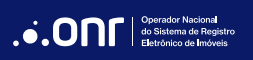

#### 7. ORDENS RESPONDIDAS

Em "**Ordem>Respondidas**" é possível filtrar e pesquisar os processos já respondidos.

| Dashboard / Ordens Respondidas<br>Ordens Respondidas |                              |                             |                            |                  |
|------------------------------------------------------|------------------------------|-----------------------------|----------------------------|------------------|
| CPF/CNPJ                                             | Número do Protocolo          | Número do Processo          | Hash                       | Limpar Pesquisar |
| Digite o CPF ou CNPJ                                 | Digite o número do protocolo | Digite o número do processo | Cole aqui o código do hash |                  |

MANUAL - CNIB 2.0 - PODER JUDICIÁRIO V 1.0

## 8. HISTÓRICO

Em "**Ordem>Histórico**" é possível filtrar pelo CPF/CNPJ e ter acesso ao histórico de Ordens vinculadas ao documento pesquisado.

| Dashboard / Histórico da Ordem<br>Histórico |           |
|---------------------------------------------|-----------|
| CPF / CNPJ<br>CPF / CNPJ                    | Pesquisar |
|                                             |           |

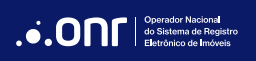

MANUAL - CNIB 2.0 - PODER JUDICIÁRIO V 1.0

#### 9. CONSULTAR

Ao clicar em "Consultar", ficarão disponíveis todas as ações referentes às Ordens de Indisponibilidade.

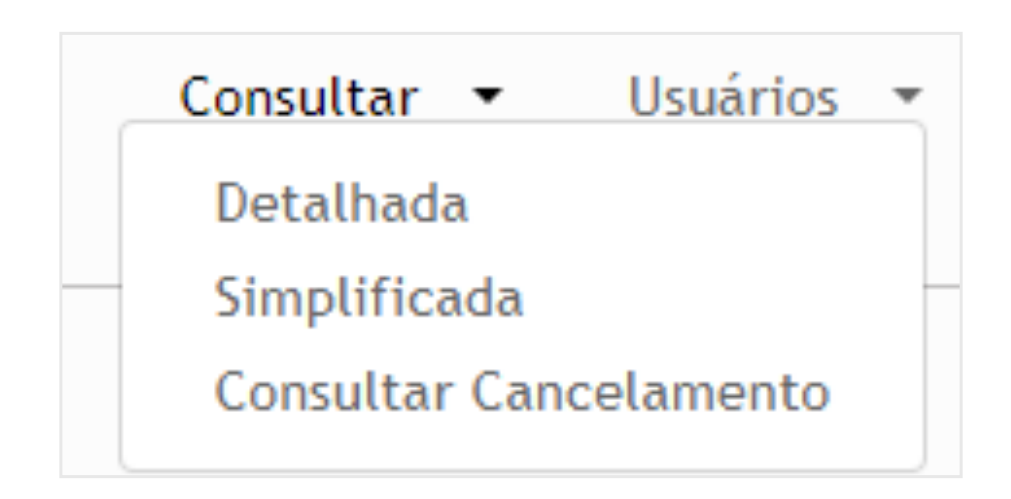

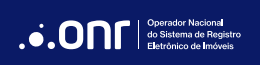

Ao clicar em "**Consultar>Detalhada**", o sistema exibirá os filtros disponíveis para pesquisa.

| Dashboard / Consulta Detalhada<br>Consulta Detalh | ada                                                 |                                                   |                                    |        |           |
|---------------------------------------------------|-----------------------------------------------------|---------------------------------------------------|------------------------------------|--------|-----------|
| CPF/CNPJ<br>Digite o CPF ou CNPJ                  | Número do Protocolo<br>Digite o número do protocolo | Número do Processo<br>Digite o número do processo | Hash<br>Cole aqui o código do hash | Limpar | Pesquisar |

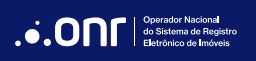

O sistema exibirá os resultados e as ações disponíveis.

|            | Número do Processo<br>Digite o número do processo | Hash<br>Cole aqui o código do hash | Limpar<br>14/03.     | Pesquisa<br>/2024 às 07: |
|------------|---------------------------------------------------|------------------------------------|----------------------|--------------------------|
|            |                                                   |                                    | 14/03/               | /2024 às 09              |
|            |                                                   |                                    |                      |                          |
| Data       | Número do Processo                                | Status                             | Detalhes             | Certid                   |
| 21/04/2023 |                                                   | Concluido                          | ۵                    | 0                        |
| 21/04/2023 |                                                   | Concluído                          | ۵                    | 0                        |
|            |                                                   |                                    |                      | 276 i                    |
|            | 21/04/2023                                        | 21/04/2023                         | 21/04/2023 Concluído | 21/04/2023 Concluido     |

Em "**Consultar > Simplificada**", o sistema exibirá filtros para pesquisa.

| Dashboard / Consulta Simplificada<br>Consulta Simplificada |                            |        |           |
|------------------------------------------------------------|----------------------------|--------|-----------|
|                                                            |                            |        |           |
| CPF / CNPJ                                                 | Hash                       |        |           |
| Digite o CPF ou CNPJ                                       | Cole aqui o código do hash | Limpar | Pesquisar |
|                                                            |                            |        |           |

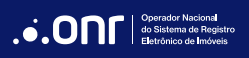

Ao pesquisar, o sistema apresentará o resultado.

| ashboard / <b>Consulta Simplificada</b><br>Consulta Simplifie | cada                    |                                                                        |         |                     |
|---------------------------------------------------------------|-------------------------|------------------------------------------------------------------------|---------|---------------------|
| CPF / CNPJ                                                    |                         | Hash<br>Cole aquí o código do hash                                     | Limpar  | Pesquisar           |
| CPF/CNPJ:<br>Nome/Razão Social:                               | FORAM ENCONTRADA(S) 276 | Resultado Positivo<br>INDISPONIBILIDADE(S) PARA O DOCUMENTO PESQUISADO | Data: 1 | 14/03/2024 às 09:08 |
| Hash:                                                         | Copiar                  |                                                                        |         | Imprimir            |

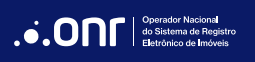

Em "Consultar>Validar Cancelamento", é possível incluir o hash para ser validado.

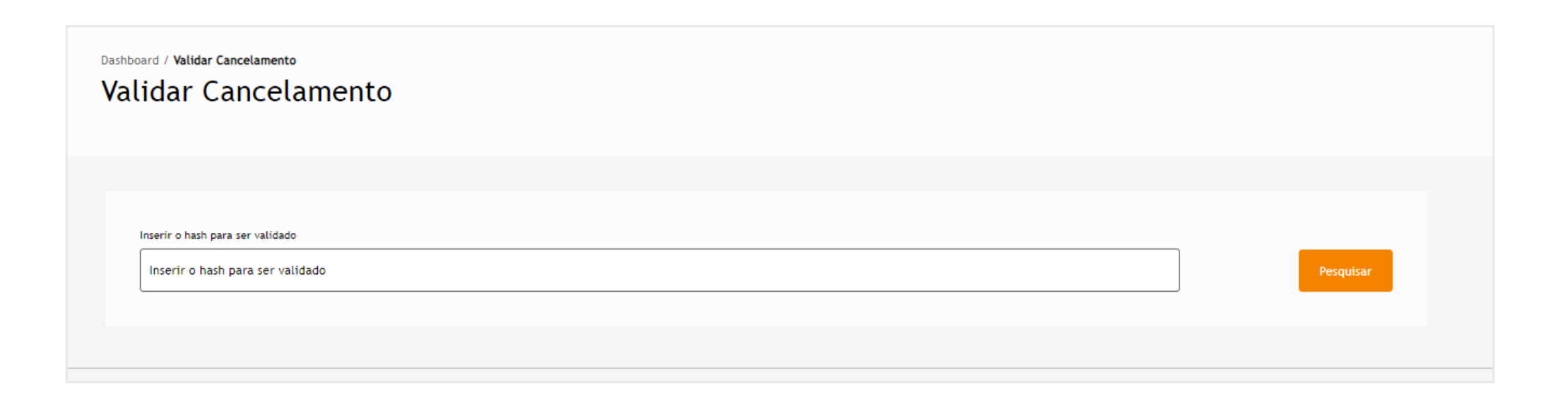

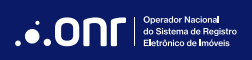

MANUAL - CNIB 2.0 - PODER JUDICIÁRIO V 1.0

#### **10. USUÁRIOS**

Ao clicar em "Usuários", ficarão disponíveis todas as ações referentes aos usuários da plataforma.

| Usuários 🔻 | Fale C |
|------------|--------|
| Consultar  |        |
| Adicionar  |        |
| Importar   |        |
|            |        |

Para o Judiciário, o sistema possui três perfis de acesso:

**Magistrado**: Este perfil tem permissão para cadastrar usuários, ativar e desativar contas de usuário, realizar consultas e aprovar ordens de indisponibilidade no sistema.

**Assessor Master**: Este perfil pode cadastrar usuários, ativar e desativar contas de usuário, fazer consultas, além de cadastrar e aprovar pedidos de ordem de indisponibilidade.

**Assessor**: Neste perfil, é possível cadastrar ordens de indisponibilidade, realizar consultas e aguardar a aprovação do juiz.

Em "**Usuários>Consultar**", o sistema irá apresentar todos os usuários cadastrados. É possível utilizar os filtros para encontrar o cadastro. Além disso, o sistema ainda permite editar o cadastro.

| Dashboard / <b>Usuário</b><br>Consultar |               |                  |                              |                     |
|-----------------------------------------|---------------|------------------|------------------------------|---------------------|
| CPF<br>CPF                              | Nome<br>Nome  | E-mail<br>E-mail | Tipo de Usuário<br>Selecione | Filtrar             |
| CPF                                     | Nome Completo | E                | mail                         | Ações<br>≗ ☑<br>≗ ☑ |

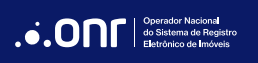

Em "**Usuários>Adicionar**", é possível realizar a inclusão de um cadastro.

| Dashboard / Adicionar |         |
|-----------------------|---------|
| Adicionar             |         |
|                       |         |
|                       |         |
|                       |         |
|                       |         |
| CPF                   |         |
|                       | Avançar |
|                       |         |

Em "**Usuários>Simular Acesso**", é possível utilizar os filtros disponíveis para encontrar o cadastro.

| Dashboard / Simular Acesso<br>Simular Acesso |      |                              |         |
|----------------------------------------------|------|------------------------------|---------|
| CPF<br>CPF                                   | Nome | Tipo de Usuário<br>Selecione | Filtrar |

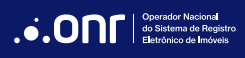

Em "Usuários>Importar", é possível incluir o arquivo CSV para importação.

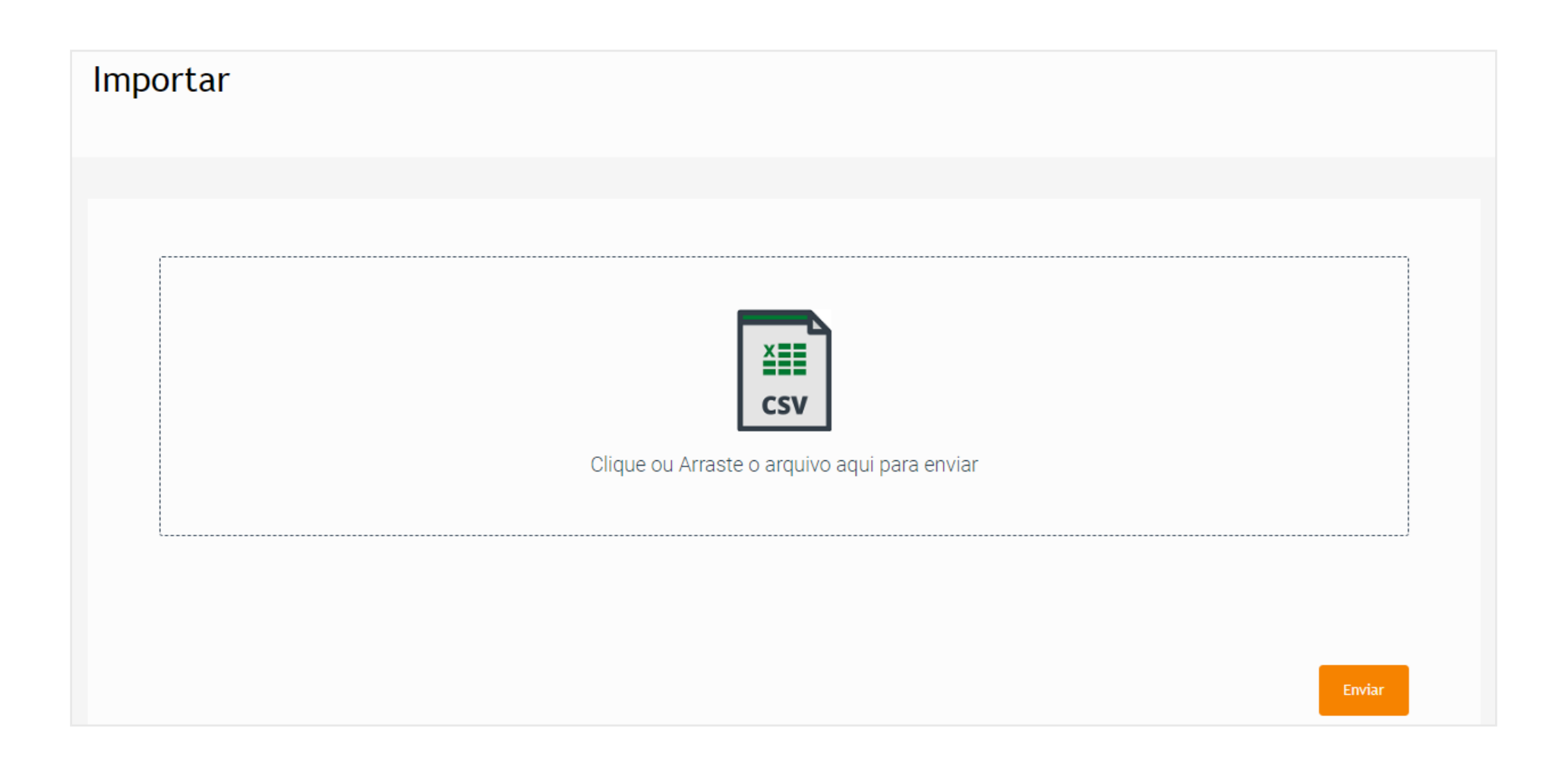

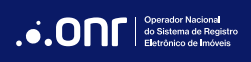

# DÚVIDAS?

suporte@indisponibilidade.org.br

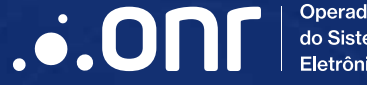

Operador Nacional do Sistema de Registro Eletrônico de Imóveis

Q SCS Quadra 9, S/N, Bloco A, Sala 1104 – Asa Sul – CEP: 70308-200 – Brasília/DF indisponibilidade.onr.org.br - www.onr.org.br

505